#### La Disparition de Stephanie Mailer

— Dans quatre jours seulement. Je suis encore flic pendant quatre jours. Lundi, quand je l'ai vue, Stephanie disait avoir un rendez-vous qui allait lui apporter les éléments manquant à son dossier...

Laisse l'affaire à l'un de tes collègues, me suggéra-t-il.
Hors de question ! Derek, cette fille m'a assuré qu'en 1994...

Il ne me laissa pas terminer ma phrase :

— On a bouclé l'enquête, Jesse ! C'est du passé ! Qu'estce qui te prend tout d'un coup ? Pourquoi veux-tu à tout prix te replonger là-dedans ? Tu as vraiment envie de revivre tout ça ?

Je regrettai son manque de soutien.

- Alors, tu ne veux pas venir à Orphea avec moi ?

 Non, Jesse. Désolé. Je crois que tu délires complètement.

C'est donc seul que je me rendis à Orphea, vingt ans après y avoir mis les pieds pour la dernière fois. Depuis le

-7. Disparition d'une journaliste. Lundi 23... – Page 19 sur 123

# Skany na życzenie

Opis usługi zamawiania skanów materiałów udostępnianych w czytelniach Bibliotek Politechniki Wrocławskiej.

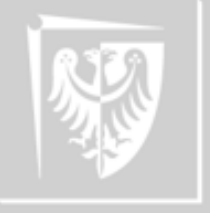

Politechnika Wrocławska

# Dla kogo jest ta usługa i na czym polega?

#### Skany na życzenie

Wszystkie osoby posiadające aktywne konto biblioteczne mogą w katalogu bibliotecznym Primo złożyć zamówienie na skan materiałów udostępnianych w czytelniach.

Można zamawiać artykuły z czasopism, jak również fragmenty książek np. poszczególne rozdziały.

Dzienny limit zamówień dla jednego użytkownika wynosi **5 zamówień** we wszystkich bibliotekach PWr.

Limit zamówienia z jednej książki nie może przekroczyć **20% całości**. Limit zamówień tego samego tytułu odnawia się po 6 miesiącach.

#### Nie skanujemy całych książek!

Zamówienia będą realizowane według kolejności zgłoszeń.

#### https://primo.bg.pwr.edu.pl

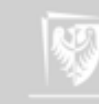

#### Katalog Primo - logowanie

# Skany na życzenie

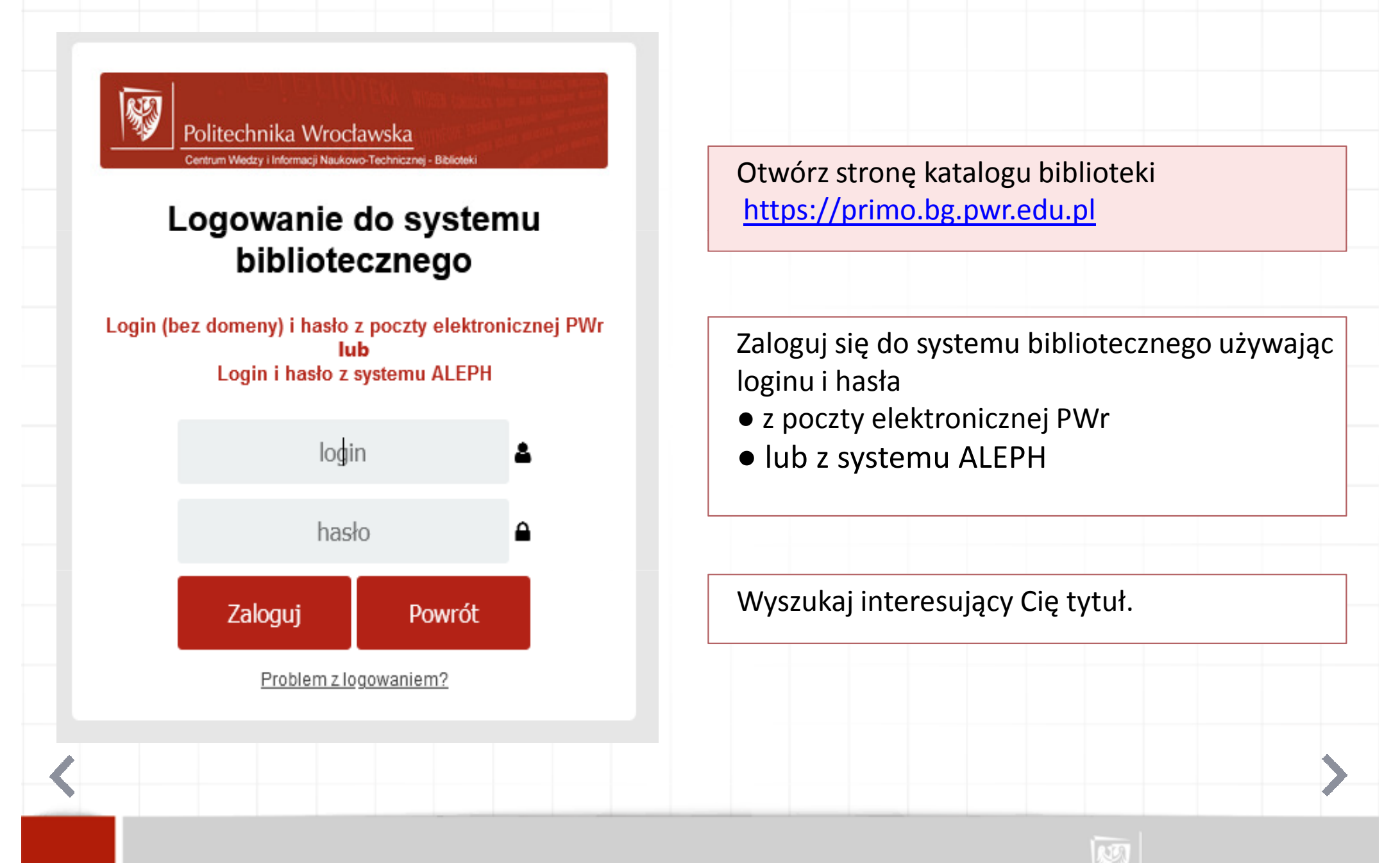

#### Katalog Primo - spis treści

### Skany na życzenie

Po wyszukaniu tytułu, przy niektórych publikacjach, można uzyskać dostęp do spisu treści.

#### Pokaż Popularne artykuły (bX) 🗸

| <ul> <li>Responsive web design : projektowani</li> <li>Ben Frain ; Łukasz Piwko Tł.<br/>cop. 2016</li> <li>Dostępny w Czytelnia Główna (386042</li> </ul>                                                                                                    | Dostęp do spisu treści widoczny jest po kliknięciu<br>w tytuł książki lub w zakładkę szczegóły<br>i inne le |                                                                                                |
|----------------------------------------------------------------------------------------------------|----------------------------------------------------------------------------------------------------|------------------------------------------------------------------------------------------------|
| Lokalizacje/zamowienie Szczegoły                                                                                                    |                                                                                                    | Działania <b>√</b> ⊠ X                                                                         |
| Tytuł: Responsive web design : projekt<br>Autor: Ben Frain<br>Łukasz Piwko Tł.<br>Tematy: Strony WWW projektowani<br>dokumentów) poradnik; CSS (język fo<br>Tytuł serii: Technologia i Rozwiązania<br>Wydawca: Gliwice : Helion<br>Data publikacji: cop. 2016<br>Wydanie: Wyd. 2. | owanie elastycznych witryn w HTML5 i CSS3<br>e poradnik; HT<br>rmatowania doku                              | Linki<br>> Egzemplarz w katalogu<br>bibliotecznym<br>> Spis treści<br>> Egzemplarz w WorldCat® |

1 Wyniki dla Katalog Biblioteki

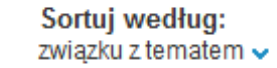

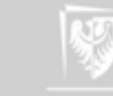

#### Katalog Primo - spis treści

#### Skany na życzenie

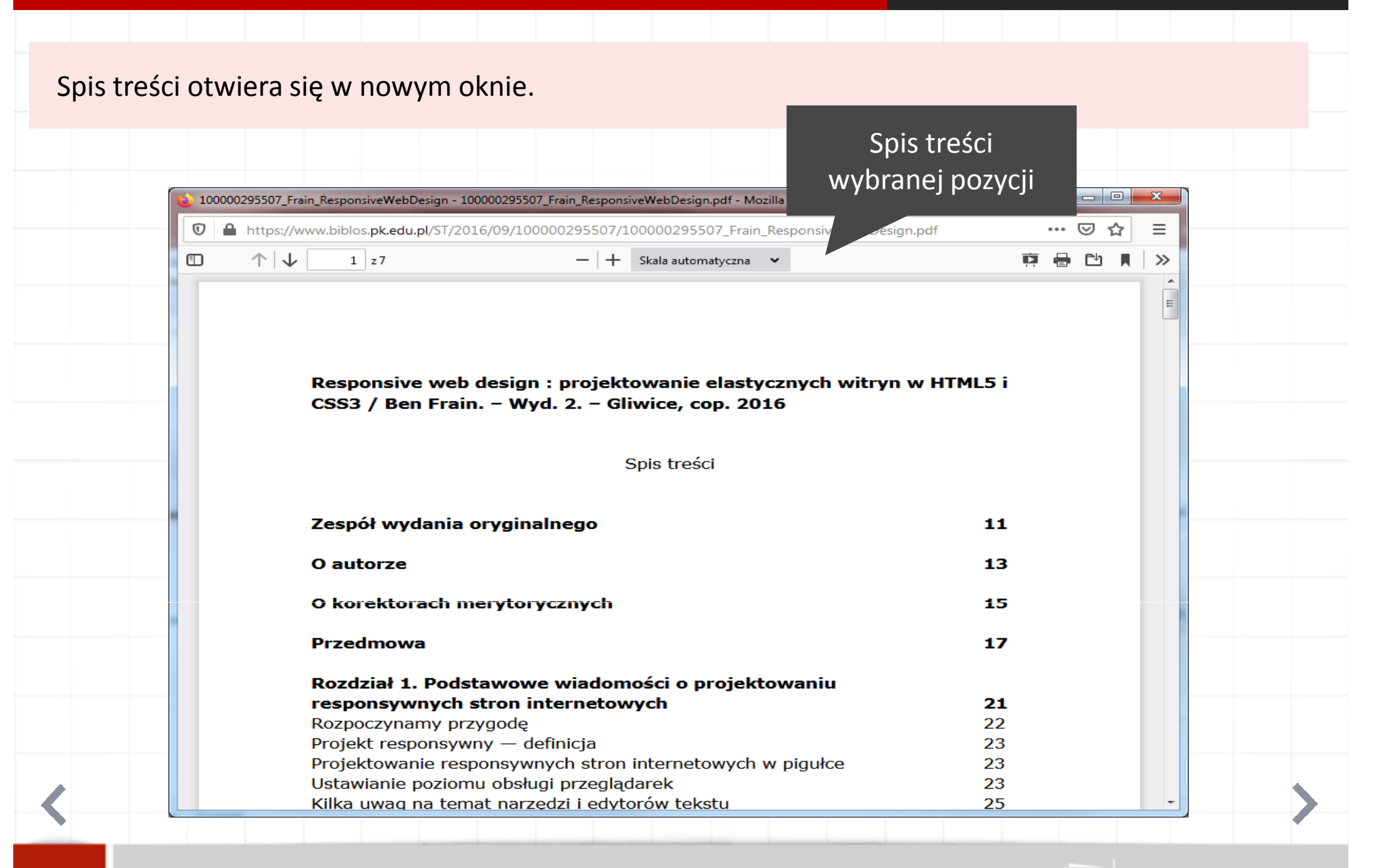

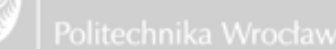

#### Katalog Primo - zamówienie skanu

#### Skany na życzenie

W celu zamówienia skanu przejdź do zakładki Lokalizacje/Zamówienia, rozwiń sekcję Czytelnia Główna lub wybranej biblioteki wydziałowej i wyszukaj opcję Zamówienie skanu

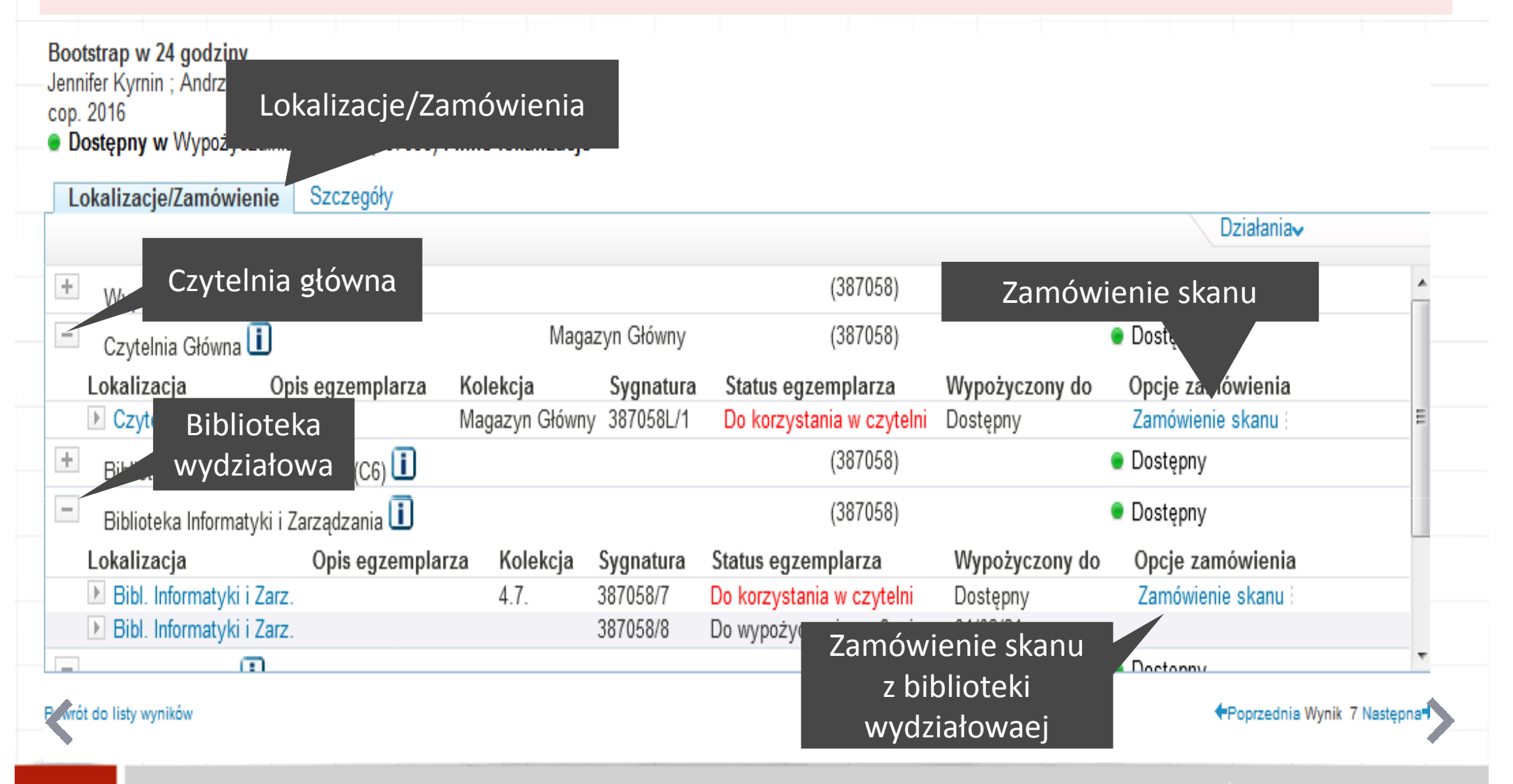

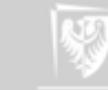

W formularzu wprowadź interesujący Cię zakres stron np. 39-58 i kliknij "Zamówienie skanu". Jeśli nie znasz zakresu stron, wpisz w pole *strony* np. "spis treści" i uzupełnij pole *uwagi* w celu sprecyzowania Twojej potrzeby. Osoba obsługująca zgłoszenie przeanalizuje Twoje zgłoszenie i w razie potrzeby skontaktuje się z Tobą, aby ustalić zakres skanu.

#### Pokaż Popularne artykuły (bX) 🗸

| 1 Wyniki    | dla Katalog Biblioteki                                                                                                    | Sortuj według:<br>związku z tematem 🗸                                                                        |                |
|-------------|----------------------------------------------------------------------------------------------------|----------------------------------------------------------------------------------------------------|----------------|
| û<br>Siążka | Responsive web design : projet<br>Ben Frain ; Łukasz Piwko Tł.<br>cop. 2016<br>Dostępny w Czytelnia Główna                                                             | towanie elastycznych witryn w HTML5 i CSS3<br>(386042) i inne lokalizacje                                    |                |
|             | Lokalizacje/Zamówienie Szcz                                                                                                    | regóły                                                                                                    | Działania⊷ 🗗 X |
|             | Lokalizacja:<br>Status egzemplarza:<br>Status:<br>Miejsce odbioru:<br>Autor fragmentu/artykułu:<br>Tytuł fragmentu/artykułu:<br>* Strony (pole obowiązkowe):<br>Uwagi: | Czytelnia Główna,Magazyn Główny ,386042L/1<br>Do korzystania w czytelni<br>Dostępny<br>Main Reading Room<br> | E              |
| Wyniki      | Zamów skan                                                                                                    | Sortuj według:<br>związku z tematem v                                                                        |                |

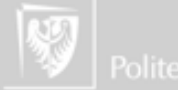

#### Katalog Primo - zamówienie skanu

## Skany na życzenie

Złożenie zamówienia zostanie potwierdzone komunikatem.

Jeżeli bibliotekarz zauważy nieścisłości w zamówieniu, skontaktuje się z Tobą na adres mailowy podany przy zakładaniu konta w systemie ALEPH.

| Wyniki                    | dla Katalog Biblioteki                                                                                                    | Sortuj według:<br>związku z tematem 🗸                                                |
|---------------------------|----------------------------------------------------------------------------------------------------|--------------------------------------------------------------------------------------|
| ©∕ <sup>☆</sup><br>siążka | Responsive web design : projektowanie elastycznych v<br>Ben Frain ; Łukasz Piwko Tł.<br>cop. 2016<br>Dostępny w Czytelnia Główna (386042) i inne lokaliza | witryn w HTML5 i CSS3<br>Icje                                                        |
|                           | Opcje: Zamówienie skanu  <br>Operacja powiodła się.                                                                                                    | Potwierdzenie powodzenia<br>operacji                                                 |
|                           | Skan dotrze do Ciebie na adres ma<br>Czas realizacji usługi wynosi <b>do dw</b>                                                                           | ilowy figurujący w systemie ALEPH.<br>r <b>óch dni roboczych</b> od dnia zamówienia. |
| Wyniki                    | dla Katalog Biblioteki                                                                                                    | Sortuj według:<br>związku z tematem ✓                                                |

#### Katalog Primo - status zamówienia

## Skany na życzenie

Status zamówienia można sprawdzić w zakładce Moje konto - Zamówienia.

| sponsive web design : proje | Biblioteki Beletrystyk<br>ktowanie elastycznych witry | n w HTML5 i CSS3   | oniczne Dolnośląska Biblioteka Cyfrowa 🗙 🗾         | Szukaj <sup>Wy</sup><br>Prz | regis            | ia konta             |           |
|-----------------------------|-------------------------------------------------------|--------------------|----------------------------------------------------|-----------------------------|------------------|----------------------|-----------|
| ierające słowa zapytania    |                                                       | _                  |                                                    |                             |                  | екопсо               |           |
| τοι αμένο σταμλιαμμα        |                                                       | Moie ko            | nto                                                |                             |                  |                      |           |
| tálka Zaputania Me          | in konto                                              |                    |                                                    |                             |                  |                      |           |
| ołka Zapytania Mo           | oje konto                                             |                    |                                                    |                             |                  |                      |           |
|                             | Lista zamówień                                        |                    |                                                    |                             |                  |                      |           |
| Vypożyczenia 0              | Tue                                                   | Dete               |                                                    |                             |                  | Chattan              |           |
|                             | iyp<br># zamówienia                                   | Data<br>zamówienia | Tytuł                                              | Autor                       | Opis Lokalizacja | status<br>zamówienia | Działania |
| ran akcje finansowe         | 01 Zamówienie                                         | 18/11/2020         | Responsive web design : projektowanie elastycznych | Frain,                      | Czytelnia        | W realizacji         | Anuluj    |
| lok i komunikaty            | skanu                                                 |                    | witryn w HTML5 i CSS37 Ben Frain ; [tłumaczenie    | Ben.                        | Głowna           |                      |           |
| stav osobiste               |                                                       |                    |                                                    |                             |                  |                      |           |
| Zamówieni:                  | a -                                                   |                    |                                                    |                             |                  |                      |           |
|                             |                                                       |                    |                                                    |                             |                  |                      |           |
|                             |                                                       |                    |                                                    |                             |                  |                      |           |

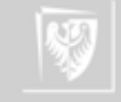

#### Skany na życzenie

Zamów skan - przejdź do katalogu: https://primo.bg.pwr.edu.pl

Autor instrukcji i realizator usługi: Dział Udostępniania i Magazynowania Zbiorów CWiNT Kontakt: biblioteka.skany@pwr.edu.pl Opracowanie prezentacji: Dział Kształcenia Podyplomowego i e-Learningu PWr

Wykorzystano ilustracje z serwisu Pixabay.com

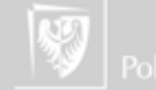